## Info Solution Co Website: <u>https://infosolutionco.com</u> Services for Companies, Firms, Professional Business

#### HELP

Updated on: 30<sup>th</sup> April, 2024

#### Download - Help- Advertisement

Mandatory – To agree to our Terms & Conditions including Privacy Policy.

- a) Credits received in our Bank account, for the said purpose, through other means (directly or indirectly) other than through Payment Gateway as integrated on our website, will not be entertained or be accountable in any way. Such amount/s credited in our bank account will also not be refunded. Refer to our Terms and Conditions for more details.
- b) Visitors are required to provide correct details, for the requisite information is delivered successfully, including tax invoice, to the email address & SMS to the Mobile No, as mentioned. This process is automatically done by the system (website).
- c) Incorrect or invalid details provided by the visitor will result in rejecting the visitor's request to get the desired information including non-delivery of Tax Invoices, etc. The company does not hold any responsibility in cases where the visitor provides incorrect details.
- This is a paid service.
- The details of the charges are mentioned in the Payment Details Menu. The visitors are required to pay only via the Payment Gateway integrated on our website.
- The calculation of charges to be paid is carried out as per the options selected by the visitor.
- **Refunds are not applicable for availing this service.** Visitors are requested to refer to the details on our Payments Details Menu.
- The visitor upon selecting Advertisement are required to fill up the Registration Form. These are being updated, as decided by the company.

### **ADVERTISEMENT REGISTRATION FORM:**

#### Step to be followed:

> Email Verification: Enter your Email Id

## ADVERTISEMENT REGISTRATION FORM

| Last Updated On: 13th November, 2022. |  |
|---------------------------------------|--|
| Help-Advertisement                    |  |
|                                       |  |
|                                       |  |
|                                       |  |
| <br>Email Verification                |  |
| <br>Email Verification                |  |
| <br>Email Verification                |  |
| Email Verification                    |  |

- > OTP will be received on email id
- > Enter your OTP, after OTP verification new page will open
- > Accept Terms & Condition and Privacy Policy

## ADVERTISEMENT REGISTRATION FORM

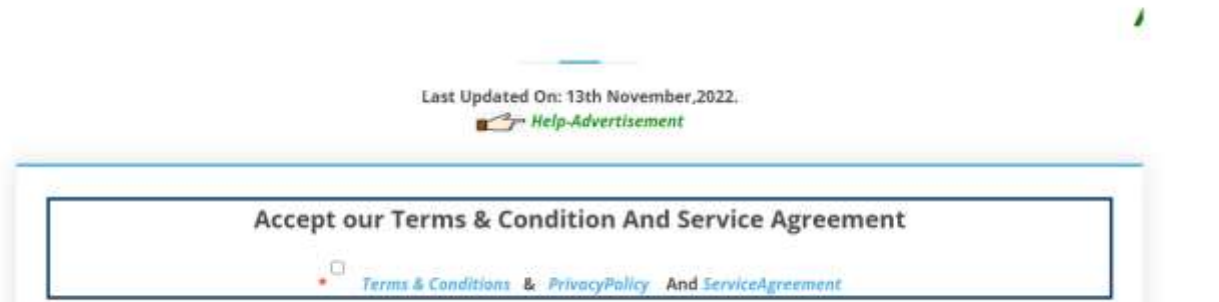

- New Form will open to fill your Personal Details as Name, Mobile No,
   Address, Auto Fill Country, City, Zip code, Select ID Proof, Enter ID
   No as per selected ID Proof
- > Then Select Sole Professional Services etc., or Firm
- Enter Sole Professional Services/Firm/Company Details as Facebook
   ID, Twitter ID, LinkedIn, Upload Company Logo, Website address
- Then Upload Advertisement (Only PPT, Excel, Word, OneNote,
   PDF, JPEG Format less File Size 500KB)

# ADVERTISEMENT REGISTRATION FORM

## ADVERTISEMENT IS LIVE.

Last Updated On: 13th November,2022.

| 122 11200 12200 S                                                             | Enter Your Personal Details                                                                                | NO 1222 ST U 1228                                                                        |
|-------------------------------------------------------------------------------|----------------------------------------------------------------------------------------------------|------------------------------------------------------------------------------------------|
| Please ensure that your mobile is sw<br>proceeding further. Enter Your Name 8 | itched ON and is in the zone where network sign<br>Contact Details.Note : Only Customer Name wi<br>later). | al is available to receive messages before<br>Il be acceptable. No Changes are acceptabl |
| Customer Name                                                                 | * Mobile No                                                                                                | * Address                                                                                |
| Enter Your Name                                                               | Enter Mobile Number                                                                                        | Enter Your Communication Address                                                         |
| · Country                                                                     | * State                                                                                                    | * City                                                                                   |
| India                                                                         | *                                                                                                    |                                                                                          |
| Pin Code                                                                      | Select ID Proof                                                                                            |                                                                                          |
|                                                                               | Select *                                                                                                   |                                                                                          |
|                                                                               |                                                                                                    |                                                                                          |
| Select Op                                                                     | tion for Sole Professional Service                                                                         | es etc or Firm                                                                           |
| Sola nonfactional services atr                                                | select option sype                                                                                         |                                                                                          |
| Source bronession and second second                                           |                                                                                                    |                                                                                          |
| Enter Sole                                                                    | Professional Services/Firm/Com                                                                             | npany Details                                                                            |
| Your Facebook Id                                                              | Your Tweeter Id                                                                                            | Your LinkedIn Id                                                                         |
|                                                                               |                                                                                                    |                                                                                          |
| Upload Logo                                                                   | Website address of Company/Business                                                                        |                                                                                          |
| Choose File No file chosen                                                    |                                                                                                    |                                                                                          |
| Click to Uniced Loren                                                         |                                                                                                    |                                                                                          |
|                                                                               |                                                                                                    |                                                                                          |
|                                                                               |                                                                                                    |                                                                                          |
|                                                                               |                                                                                                    |                                                                                          |
|                                                                               |                                                                                                    |                                                                                          |
|                                                                               |                                                                                                    |                                                                                          |
|                                                                               |                                                                                                    |                                                                                          |
|                                                                               |                                                                                                    |                                                                                          |
|                                                                               |                                                                                                    |                                                                                          |
| Upload Advertisement (                                                        | Dnly PPT,Excel,Word,OneNote,PI                                                                             | DF, JPEG Format less File Size                                                           |
|                                                                               | then then or equal to SMB)                                                                                 |                                                                                          |
| Choose File No file chosen                                                    |                                                                                                    |                                                                                          |
|                                                                               | Upload Advertisement                                                                                       |                                                                                          |
|                                                                               | Advertisement Charges                                                                                      |                                                                                          |
|                                                                               | Company Advantagement Province                                                                             |                                                                                          |
|                                                                               | active Advertises including consigns                                                                       |                                                                                          |

- > Click Advertisement Chagres-It will display the Advertisement charge
- After that Click Preview Data Button Submission, it will display the data before final submission
- > Then Preview the Final data before final submission
- After that Click the button Advertisement Details After Payment, it will open ADVERTISEMENT PAYMENT DETAILS Page which is auto fill, preview the data before payment, if it is correct then Click Pay Button, It will redirect to Payment Gateway
- In Payment Gateway Page, enter your option, credit, debit, then enter your card details and Pay the amount.
- Once Payment done successfully, then Payment Successful page will open, which display your Transaction ID, Name, Payment Amount, Payment Date, Payment Success message.
- If Payment done successfully, then user will receive its Tax Invoice in its registered email id.

#### **Show Advertisement Details:**

It will display following data in tabular format

- > Vendor Name
- > Click- View Certificate button to view the Registration Certificate
- Click the button View Advertisement to view the Advertisement details, it will open another page where user views its Advertisement Details

Advertisement Details page contains the following details

- Vendor Name
- > Mobile No
- > Email Id
- > Address
- > City
- > State
- Country
- > Zip Code
- > Identity Type
- > ID No
- > Option type
- > Facebook ID
- > Twitter ID
- > Linked in
- > Logo
- > Website address
- **1.** Cancel Advertisement: Here user any time cancel its Advertisement. To do this, user has to follow this step
  - > Click the Submenu 'Cancel Advertisement' under Advertisement
  - > Cancel Advertainment page will open
  - Enter your registered email id, then click submit button,
     It will automatically delete the uploaded Advertisement under that particular registered email id
- Only one Advertisement can be uploaded each time upon making successful payment. For obtaining additional advertisement, visitor has to again go through the process as described above and make further payments each time.

- -----

 GSTIN: 08AAIPB4751B1Z6
 UDYAM REGISTRATION NUMBER: UDYAM-RJ-17-0064090

 Trade Marks Journal No: 1956, 13/07/2020. Class 35, TM Application No. 4499486, 12/05/2020